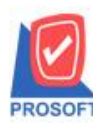

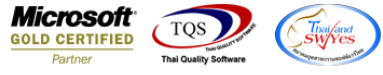

## ระบบ Account Receivable

Account Receivable Balance Aged By Due Date สามารถ Design เพิ่มแสดง Column รหัสพนักงานขาย

1.เข้าที่ระบบ Account Receivable > AR Analysis Report > Account Receivable Balance Aged By Due Date

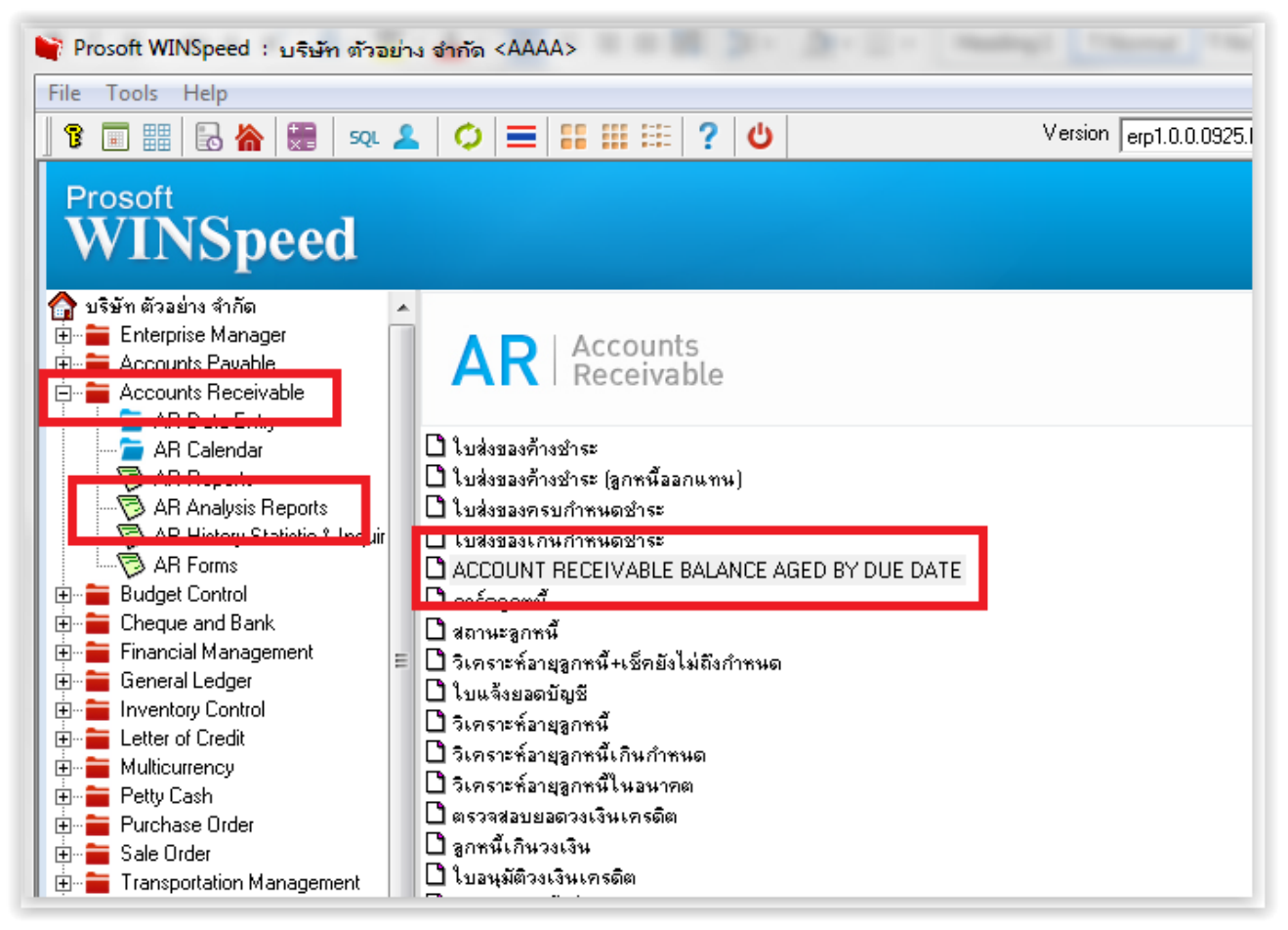

## 2.กำหนด Range Option เพื่อเรียกดูข้อมูลจากนั้น Click Design

| <u></u> | 👌 - [ACCOUNT RECEIEVABLE BALANCE AGED BY DUE DATE] |            |            |        |        |         |           |              |                         |               |              |       |
|---------|----------------------------------------------------|------------|------------|--------|--------|---------|-----------|--------------|-------------------------|---------------|--------------|-------|
|         | Report To                                          | ol Viev    | w Wir      | ndow H | - P    |         |           |              |                         |               |              |       |
|         | 🛛 🚳 🖉                                              | 8 V        | 2 🔞        | ) 🛛 🖾  | 25 🗛 🗄 | 1 🗊 📼   | s 🔯 🚯     | 수 수 다        | 1 🗆 🖂                   | 🗖 🗙 F         | Resize: 100% | 🚽 Zoc |
|         |                                                    |            |            |        |        |         |           |              |                         |               |              |       |
|         | DEMO                                               |            |            |        |        |         |           | บริษัท       | เต้วอย่าง จำกั          | <b>Я АААА</b> |              |       |
|         | DEMO                                               |            |            |        |        |         | ACCO      | UNT RECEIEV. | ABLE BALAN              | ICE AGED      | BY DUE DATE  |       |
|         |                                                    |            |            |        |        |         |           |              | <b>ณ วันที่</b> 02/01/: | 2562          |              |       |
|         | พิมพ์วันที่: 02 ม                                  | เกราคม 256 | 62 เวลา: 1 | 6:52   |        |         |           |              |                         |               |              |       |
|         | INVOICE                                            | DATE       | CR         | DUE    | DAY    | INVOICE | COLLECTER | D OUTSTANDIN | G DUE                   | DUE           | DUE AFTER    |       |
|         | NO.                                                |            | TER        | M DATE | OD/AG  | AMOUNT  | AMOUNT    | AMOUNT       | 1 - 30                  | 31 - 60       | OVER 60      | CURRE |

1-

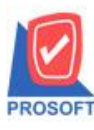

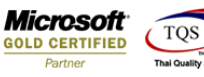

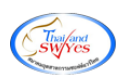

3.Click Add... > Column

| CE     | COLLECTED OUTSTANDING | DUE   |        | DUE     | DUE AFTER |        |  |  |  |
|--------|-----------------------|-------|--------|---------|-----------|--------|--|--|--|
| JNT    | Insert row            | 1 - 3 | i0     | 31 - 60 | OVER 60   | CURREN |  |  |  |
|        | Add                   |       | Ado    | d Table |           | -      |  |  |  |
| 107.00 | Edit                  |       | Tex    |         |           |        |  |  |  |
| 166.30 | Delete                |       | Line   |         |           |        |  |  |  |
| 100.50 | Design Report         |       | Cor    | mpute   |           |        |  |  |  |
| 170.00 |                       |       | Column |         |           |        |  |  |  |
| 1/0.00 | Align Object          | _     | Pict   | ature>  |           |        |  |  |  |
| 070.00 | 1,070.00              | 1,0   | 70.00  | _       |           | _      |  |  |  |
|        | Credit Term           |       |        |         |           |        |  |  |  |

Column ที่ Design เพิ่มดังนี้

รหัสพนักงานขาย : empsalecode

ชื่อพนักงานขาย : empsalename

ชื่อพนักงานบาย(Eng) : empsalenameeng

## <u>ตัวอย่าง</u> รายงานที่ Design

| บริษัท ด้วอย่าง งำกัด AAAA<br>ACCOUNT RECEIEVABLE BALANCE AGED BY DUE DATE<br>ด อาณี ความสายความชื่อ และเอาเส |              |                 |             |           |               |             |             |             |         |           |         |         |           |          |         |         |
|----------------------------------------------------------------------------------------------------|--------------|-----------------|-------------|-----------|---------------|-------------|-------------|-------------|---------|-----------|---------|---------|-----------|----------|---------|---------|
| พิมพ์วันที่: 02 ม                                                                                             | กราคม 2562 เ | <b>loan:</b> 11 | 7:01        |           |               |             |             |             |         |           |         |         |           |          |         | หน้า1/1 |
| INVOICE                                                                                                    | DATE         | CR              | DUE         | DAY       | INVOICE       | COLLECTER   | OUTSTANDING | DUE         | DUE     | DUE AFTER |         | OVER DU | JE(DAYS A | FTER GRA | CE)     |         |
| NO.                                                                                                    |              | TERM            | I DATE      | OD/AG     | AMOUNT        | AMOUNT      | AMOUNT      | 1 - 30      | 31 - 60 | OVER 60   | CURRENT | 1 - 15  | 16 - 30   | 31 - 60  | 61 - 90 | OVER 90 |
| CUSTOMER                                                                                                    | fl-0001      |                 | บริษัท      | กรุงเทพดุ | สิตเวชการ จำเ | กัด (มหาชน) |             | Credit Term |         | 20,000.0  | 0       |         |           |          |         |         |
| BL206201-0000                                                                                                 | 0102/01/2562 | 30              | 01/02/256   | 2 -30     | 10,700.0      | 0           | 10,700.00   | 10,700.00   |         |           |         |         |           |          |         |         |
| TOTAL BY (                                                                                                    | CUSTOMER     | Ka              | annika Sara | inat      | 10,700.0      | 0           | 10,700.00   | 10,700.00   |         |           |         |         |           |          |         |         |
| GRAN                                                                                                    | D TOTAL      |                 |             |           | 10,700.0      | 0           | 10,700.00   | 10,700.00   |         |           |         |         |           |          |         |         |

## 4. ขึ้นตอนการ Save Report → Tool → Save Report.....

|                    | DECTIEVABLE BALANCE AG                                | ED BY DUE DATE]                                                                                                    |                     |                        |                          |                |                      |  |  |
|--------------------|-------------------------------------------------------|----------------------------------------------------------------------------------------------------|---------------------|------------------------|--------------------------|----------------|----------------------|--|--|
|                    | Save As<br>Save As<br>Save As Report<br>Manage Report | 田 ② ゆ や や の 号 回 ○ × Resize: 100% ひริษัท ตัวอย่าง จำกัก AAAA ACCOUNT RECEIEVABLE BALANCE AGED BY DUE DATE வ วันที่ ดวดวะระจ จำกวันที่ ดวดวะระจ จำงวันที่ ดวดวะระจ จึง วางดวะระจ จากวันที่ ดวดวะระจ จำกวันที่ ดวดวะระจ จากวันที่ ดวดวะระจ จำงวันที่ ดวดวะระจ จากวันที่ ดวดวะระจ จากวันที่ ดวดวะระจะจากวันที่ ดวดวะระจะจากว่าจากว่าจากว่า ดาวจากว่าจากว่าจากว่าจากว่าจากว่าจากว่าจากว่าจากว่าจากว่าจากว่าจากจากจากจากว่าจากว่าจากจากจากจากจากจากจากจากจากจากจากจากจาก |                     |                        |                          |                |                      |  |  |
| INVOICI<br>NO.     | Save As Excel<br>Excel                                | INVOICE AMOUNT                                                                                                    | COLLECTED<br>AMOUNT | OUTSTANDING<br>AMOUNT  | DUE<br>1 - 30            | DUE<br>31 - 60 | DUE AFTER<br>OVER 60 |  |  |
| CUSTON<br>BL206201 | Export !<br>Import !                                  | ดุสิตเวชการ จำกัด<br>10,700.00                                                                                                    | เ (มหาชน)           | 10,700.00              | Credit Term<br>10,700.00 |                | 20,000.00            |  |  |
| TOTAL              | Font<br>Design                                        | 10,700.00                                                                                                    |                     | 10,700.00<br>10,700.00 | 10,700.00<br>10,700.00   |                |                      |  |  |
|                    | Select Column<br>Hide Report Header                   |                                                                                                    |                     |                        |                          |                |                      |  |  |
|                    | Calculator                                            |                                                                                                    |                     |                        |                          |                |                      |  |  |

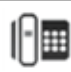

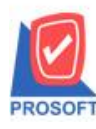

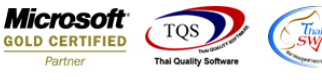

เลือกรายงานการ ถามเมื่อให้ดึงรายงานต้นฉบับ > Save > report.pbl > OK

- กรณีที่เลือก ถามเมื่อให้ดึงรายงานต้นฉบับ จะเป็นการบันทึกรายงานเพิ่มอีกรายงานหนึ่ง เลือกครั้งต่อไป โปรแกรมจะฟ้องให้เลือกรายงานต้นฉบับ(Yes) หรือ รายงานที่สร้างขึ้นมาถ่าสุด(No)
- กรณีที่ไม่เลือก ถามเมื่อให้ดึงรายงานต้นฉบับ จะเป็นการบันทึกทับรายงานเดิม

| Save Report                                                     |                                                                                                    |
|-----------------------------------------------------------------|----------------------------------------------------------------------------------------------------|
| Path เก็บรายงาน                                                 | 1 🔽 กามเมื่อให้ดังรายงานต้นฉบับ  🔜                                                                                                    |
| C:\Program Files (x86)\Prosoft\WINSpeed\                        |                                                                                                    |
| report.pbl                                                      | Interpretation of the second second seco |
| สร้างที่เก็บใหม่                                                | บันทึกรายงาน                                                                                                    |
| Path ใหม่                                                       | ชื่อที่เก็บ dr_over_pay_tn                                                                                                    |
| ชื่อที่เก็บ report.pbl 🎬                                        | ารมายเทต [a][PROSOFT-SUPPORT][02/01/2019]                                                                                                    |
| Neport<br>SQL<br>SQL<br>OK <sup>4</sup><br>Q <sup>+</sup> Close |                                                                                                    |

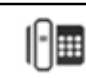